## Install Instructions Sublime Text 3 Code Editor

Frontend developer:

HTML/CSS/JavaScript web sites

1. Follow the <u>link</u>

2. Click the blue button **DOWNLOAD** and run the .exe file

3. Open the downloaded file and in two following windows click **Next >**:

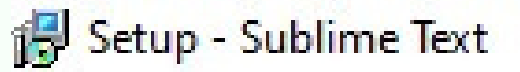

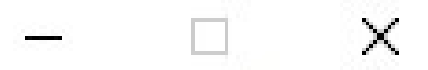

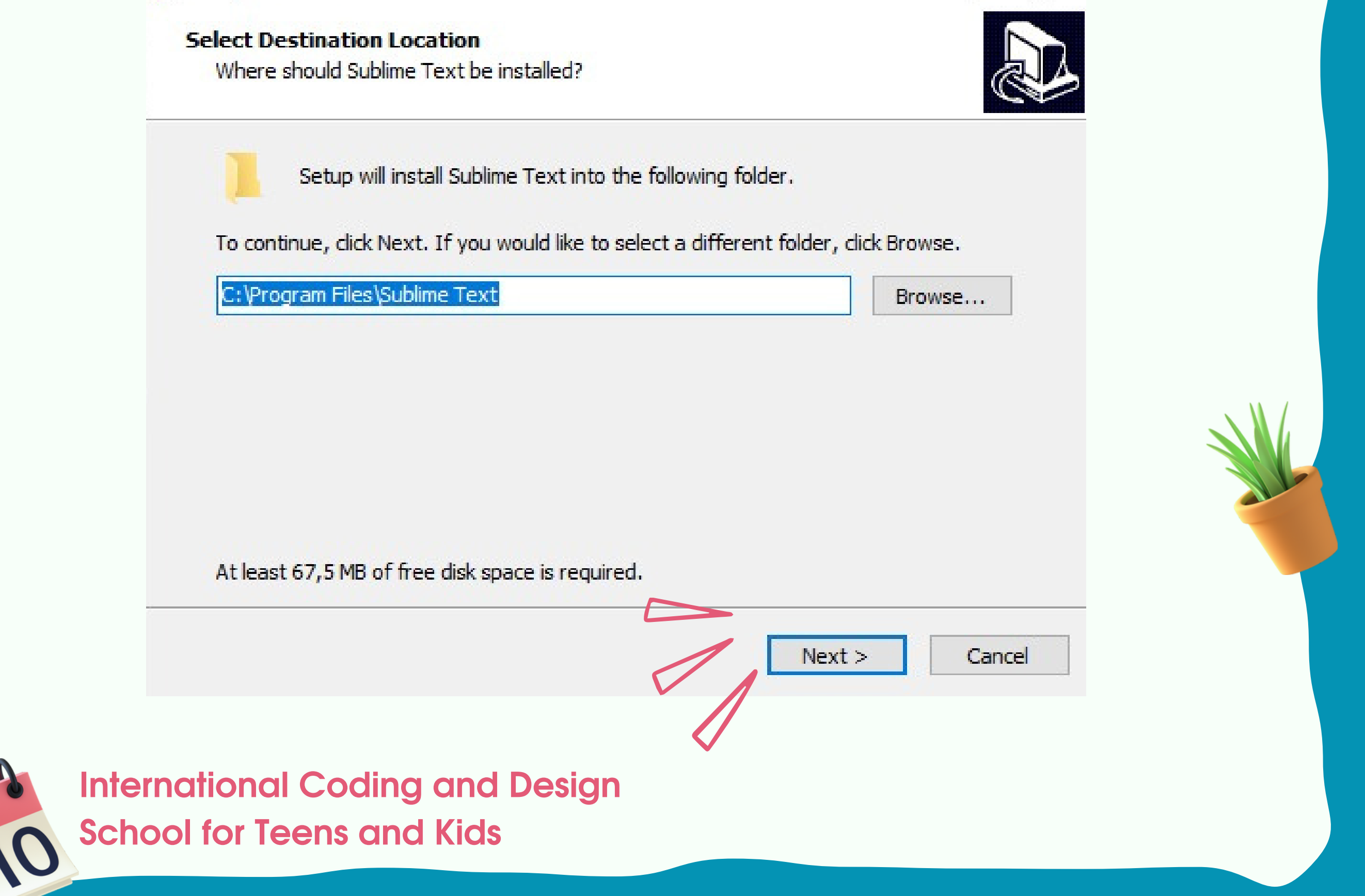

| 🔂 Setup - Sublime Text — 🗆 🗙                                                                                   |      |
|----------------------------------------------------------------------------------------------------|------|
| Select Additional Tasks<br>Which additional tasks should be performed?                                         |      |
| Select the additional tasks you would like Setup to perform while installing Sublime<br>Text, then click Next. | ODDY |
|                                                                                                    |      |
|                                                                                                    |      |
| < Back Next > Cancel                                                                                           |      |

## 3. Press the Install button:

|                                                                    |                                       |                   | Ø    |
|--------------------------------------------------------------------|---------------------------------------|-------------------|------|
| Click Install to continue with the installati change any settings. | ion, or <mark>c</mark> lick Back if y | ou want to review | w or |
| Destination location:<br>C: \Program Files\Sublime Text            |                                       | I                 | ^    |
| <                                                                  |                                       |                   | ~    |

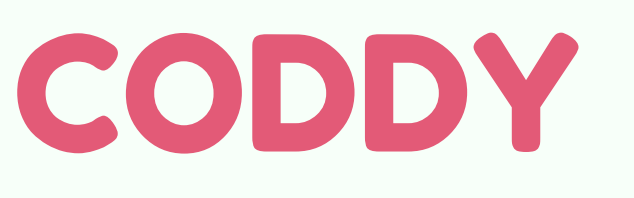

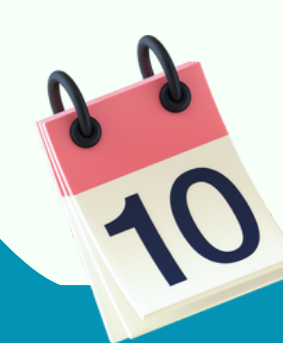

International Coding and Design School for Teens and Kids

## 4. Sublime Text will be on your desktop. Run it:

untitled • - Sublime Text (UNREGISTERED)

**4** Þ

1

File Edit Selection Find View Goto Tools Project Preferences Help

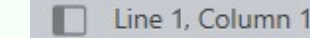

**Hurray!** You can start working in Sublime Text!

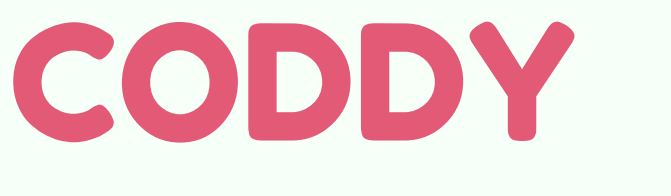

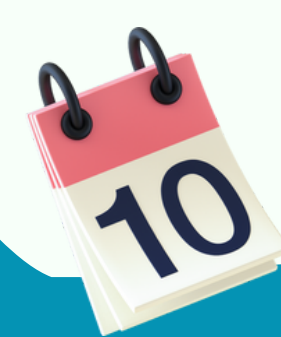

International Coding and Design School for Teens and Kids CODDY